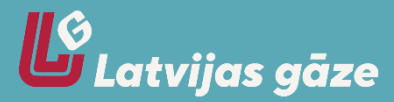

## Registration and logging in to the new customer portal – <u>mans.lg.lv</u>

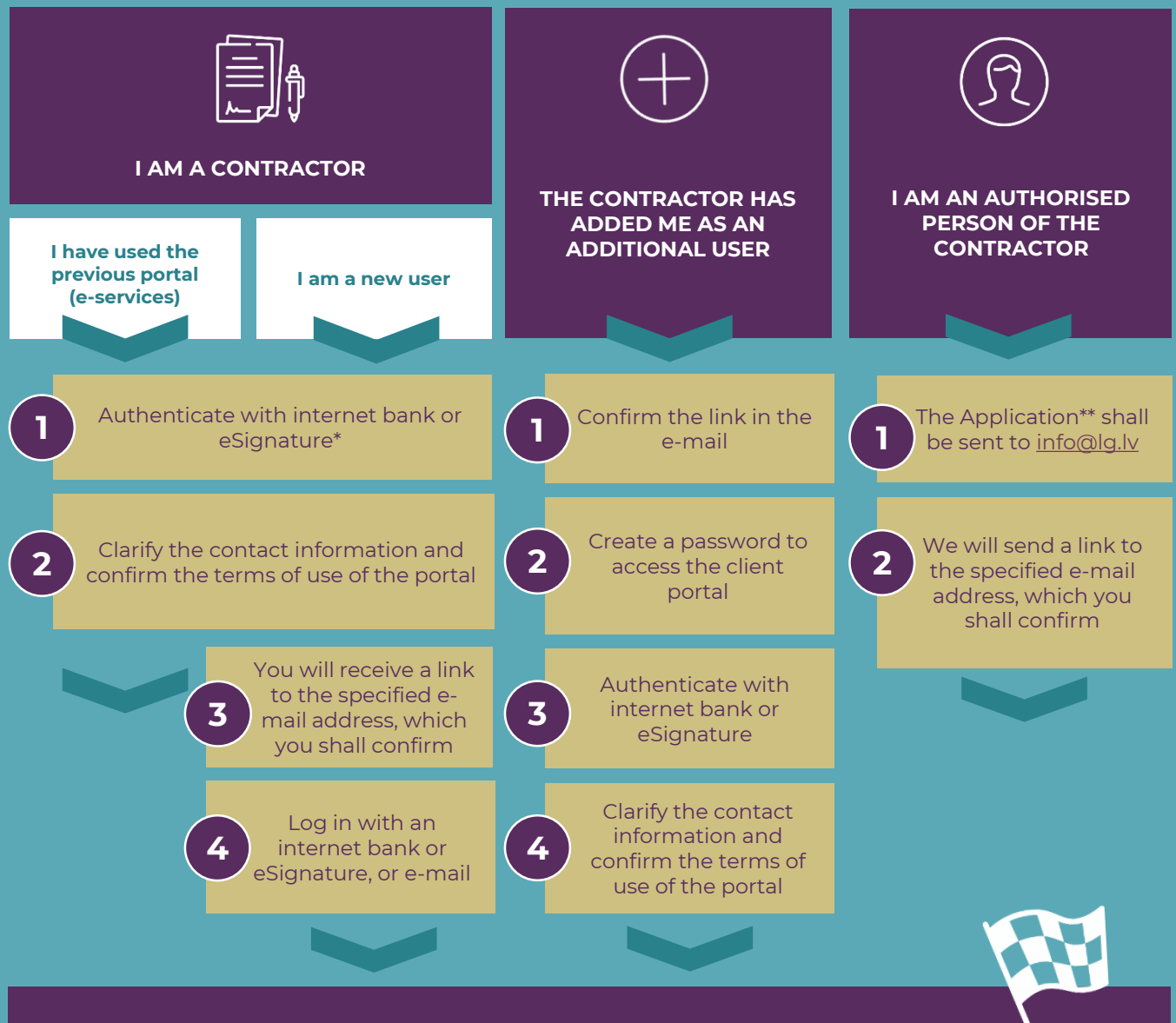

## WELCOME TO THE NEW CUSTOMER PORTAL!

\* If you do not have access to an internet bank or eSignature, send your signed Application\*\* as a scanned or photographed attachment to the e-mail address <u>info@lg.lv</u>

\*\* The Application shall be signed by the contractor; **Application for registration in the customer portal** 

## HOW DO YOU ADD AN ADDITIONAL USER TO YOUR PROFILE?

2

Only the contractor can add an additional user. You can choose which rights you want to give to this person – only to view invoices or to report meter readings.

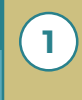

By logging in to the USERS section of the customer portal

Press ADD USER

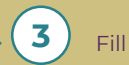

Fill in the required data